## Windows XP инсталиране на Asus Eee PC

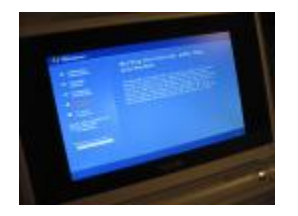

Реших да си инсталирам XP на Acyca, обаче имам единствено 1GB SD карта и card reader. Найлесния начин е със USB DVD/CD, но аз нямам, пък и не ми се купува само заради един Windows, не си струва. Та намерих си гайд за инсталация на XP със USB флашка и реших да опитам.

Нужни са ви:

- SD карта/флаш <u>памет</u> над 1 GB
- Card reader или някакво друго устройство с което може да качите файлове на SD карта
- <u>USB\_PREP8</u> (alternative download)
- <u>PeToUSB</u> (alternative download)
- <u>Bootsect.exe</u> (alternative download)

При положение, че сваляте файловете от 2shared, трябва да мерите линка във футъра на сайта (Save file to your PC) и да изчакате няколко минути, сървърите са бавни. Някои от файловете може да се намерят и на български сървъри.

Следващата стъпка е да разархивирате USB\_prep8 и PeToUS. След това копирайте PeToUSB (ехе файла) в папката на USB\_prep8 при другите файлове. Влезте във USB\_prep8 папката и пуснете usb\_prep8.cmd.

Ще се отвори прозорец:

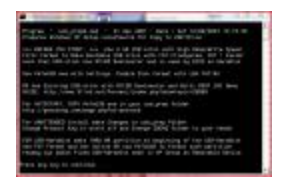

Натиснете някакъв бутон, Enter например.

След това ще се появи такъв прозорец:

| # std-term                                                     | and Contract                                                                           |
|----------------------------------------------------------------|----------------------------------------------------------------------------------------|
| Declariul Crose Hers US Decer 42 2016 (311)                    |                                                                                        |
| Professional<br>Professional<br>International<br>International | P Gat/famil<br>Price Parket Banket<br>P Instein GA(M) (20)<br>P Berl merter Hill Later |
| Source Anth Fordershamed print                                 | the first                                                                              |
| 1                                                              |                                                                                        |
| the Date Survey.                                               |                                                                                        |
| Contraction (See Land                                          | former 2                                                                               |

Няма нищо за настройване, просто натиснете старт. Не затваряйте прозореца все още. Натиснете start button + r или старт меню run и напишете cmd след това натиснете Enter/ok. Ще се отвори прозорец. Трябва да стигнете до директорията в която се намира bootsect.exe . Напишете "cd imeto-na-direktoriqta" за разхождане между папките. Да приемем, че bootsect.exe се намира в папка boot на десктопа ви. В прозореца напишете

cd Desktop

cd boot

Това трябва да ви отведе до папката. След това напишете "bootsect.exe /nt52 R:" R: е името на преносимото ви устройство(флашката/картата), трябва да го промените като сложите вашата буква.

Ако всичко е минало както трябва, ще ви изпише "Bootcode was successfully updated on all targeted volumes.". След тази стъпка ще можете да буутвате от устройството ви.

Вече може да затворите този прозорец, но все още на затваряйте другия (usbprep8).

Прозореца трябва да изглежда така:

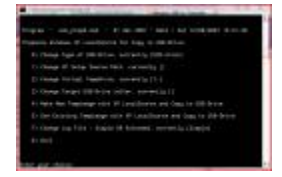

Ако не изглежда така, натиснете enter, ако и това не свърши работа затворете usbprep8 прозореца и опитайте отново.

Стъпки:

- Въведете цифрата едно и натиснете Enter, ще се отвори прозорец трябва да посочите къде се намира windows-а източник, аз маутнах iso файла с dtools и посочих него.
- Въведете цифрата две и натиснете Enter, и въведете произволна буква за временното устройство което ще се създаде, буквата не трябва да се използва от други устройства в компютъра ви

- Въведете цифрата три и след това буквата която отговаря на устройството на което искате да качите OS-то в случая флашката/картата.
- Въведете цифрата четири и четете по-долу какво пише.

Програмата ще ви пита дали искате да форматирате новосъздадения партишън, натиснете 'Y' и после Enter. След като се форматира натиснете Enter и ще видите как програмата копира файловете от CD-то на TEMP устройството което се използва за временно складиране на файловете. След като и този процес завърши натиснете още веднъж Enter, този път програмата ще копира файловете от TEMP устройството на флашката/картата(отнема около 15-20 минути). След като и този процес завърши натиснете YES на прозореца, които ще се появи, след това демонтирайте (unmount) и виртуалния твърд диск.

Дотук беше трудната част.

Монтирайте флашката/картата в лаптопа.

Рестартирайте и при зареждането на системата натиснете ESCAPE. Изберете устройството от което искате да буутва, в нашия случай флашката/картата, а не твърдият диск. След това ще се появи прозорец в които ще можете да изберете два начина на инсталацията, изберете втория начин.

След това ще се появи обичайният инсталационен екран. Като премине първият етап от инсталацията на windows-а следва рестарт, в някой случай може да получите грешка:

"missing or corrupt hal.dll"

Ако се появи тази грешка рестартирайте (ctrl+alt+del) и отново при зареждането натиснете ESCAPE и отново изберете буутващото устройство. След това трябва да се появи прозорец, изберете едно и инсталацията ще продължи. Тази грешка може да си появи и после, като трябва да направите същото за да я преодолеете, но след инсталацията няма да се появява повече. Други проблеми не би трябвало да имате.

Инсталацията на драйверите е лесна, ако флашката/картата ви е 1GB става малко по-трудно. Трябва да се копират файловете от DVD-то което идва с лаптопа на картата/флашката и да се пуснат. Големината на DVD-то е 1.2GB, така че с по-малка флашка/карта ще стане на няколко части, като всяка част се качва на харда на лаптопа и като се съберат всички се пуска setup файла. Инсталацията отнема извесно време 15тина минути.

Ако искате да премахнете скролването и да увеличите резолюцията можете да запишете Lazer <u>Та</u>д драйверите, които позволявате да увеличите резолюцията до 1280×1024, но има малък проблем с шрифтовете.

След като всичко е инсталирано и рестартирате ще имате избор м/у пускане на windows-а и буут от USB. Таймера е 30 секунди за избор, ако искате да промените това, като влезете в Win-a; start->run пишете msconfig и променяте boot.ini по ваш вкус.

Това е всичко, надявам се да ви е било полезно. Ще се радвам да споделите проработило ли е и при вас и ако не, да помогна с каквото мога